Windows

## Google ドライブで表示される名前の変更

TOMOMI

## Google ドライブの「共有アイテム」をクリックして表示される名前の変更方法です。

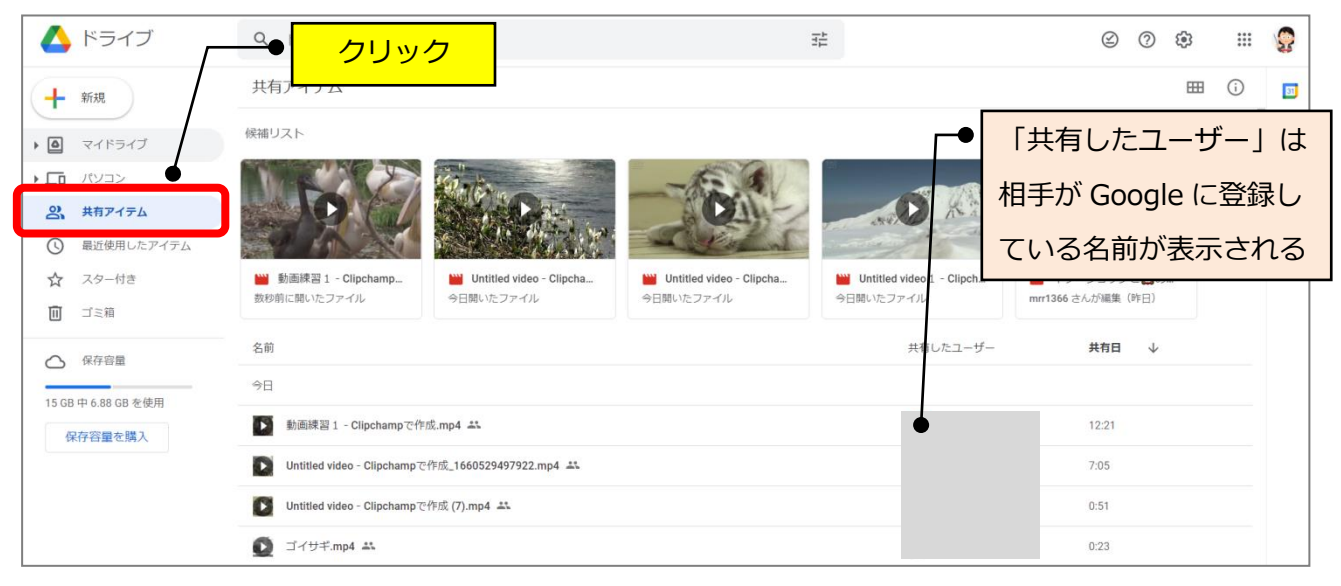

(1) Google のページを開き、右上のアイコンをクリック→「Google アカウントを管理」をクリックします。

|                                                                           | @ \$ 🖸 🖬 🖬 🤮 i                         |
|---------------------------------------------------------------------------|----------------------------------------|
| M Gmail ③ プログ 🐻 会員サイト 📕 PC 📕 HP 📕 YouTube 📕 padlet 💶 会子見之 🥊 パゾニュー 🚪 ばそらぶや | 🔜 その他のブックマーク                           |
|                                                                           | Gmail 画像 👬 😡                           |
| Google                                                                    | でMOMI<br>egmail.com<br>Google アカウントを管理 |
| Q、Google で検索または URL を入力                                                   | 24 別のアカウントを追加                          |
| +<br>>a-bny_                                                              | ログアウト<br>プライパシーボリシー・ 利用規約              |
| <u>②クリック</u>                                                              |                                        |

(2)「個人情報」→「[ユーザー情報]に移動」をクリックします。

| Google アカウント | <b>Q</b> Google アカウントを検索      |                                                                   |      | 0 🏼 💡 | 2 |
|--------------|-------------------------------|-------------------------------------------------------------------|------|-------|---|
| ① ホーム        | プロフィール                        | 他のユーザーに表示する                                                       |      |       |   |
| 国 個人情報       | 各プロフィールが Google サービスでどのように表示さ | 情報の選択                                                             |      |       |   |
| ○ データとプライバシー | れるかを確認できます                    | 各種 Google サービスでメインの<br>Google アカウント プロフィールを使<br>田したときに他のコーザーに公開する | Q    |       |   |
| セキュリティ       |                               | 個人情報を選択できます                                                       |      |       |   |
| 2、 情報共有と連絡先  | プロフィールを確認                     | [ユーザー情報] に移動                                                      |      |       |   |
| ■ お支払いと定期購入  |                               |                                                                   | ②クリッ | ク     | 1 |
| ①クリック        | •                             |                                                                   |      |       |   |

(3) 名前の文字をクリックします。

| Google アカウント | Q Google アカウントを検索                                                                   |            |
|--------------|-------------------------------------------------------------------------------------|------------|
|              | ← ユーザー情報                                                                            |            |
|              | 個人情報と、各種 Google サービスでメインの Google アカウント ブロフィールを使用したと<br>きにその個人情報を公開するユーザーを管理できます。 詳細 | -          |
|              | 合         2%           自分のみ         一般公園                                            |            |
|              | <sub>基本情報</sub> クリック                                                                |            |
|              | 名前 TOMOMI                                                                           | <u>8</u> > |
|              | プロフィール写真で自分らしさを出せます                                                                 | <u>a</u> > |
|              | 性別                                                                                  | ⊜ >        |
|              | 生年月日                                                                                | 읍 >        |

(4)名前の横の「 🧪 (鉛筆)」マークをクリックします。

| Google アカウント |                                                                                                    |   |        |
|--------------|----------------------------------------------------------------------------------------------------|---|--------|
|              | ← 名前                                                                                                    |   | • クリック |
|              | <ul> <li>6年</li> <li>TOMOMI</li> <li>ニックネーム</li> <li>ニックネームなし</li> <li>名前を公開するユーザー</li> <li>名前を公開するユーザー</li> <li>名前を公開するユーザー</li> <li>なっの情報は、他のユーザーがあなたに連絡するときや</li> <li>Google サービスであなたが作成したコンテンツを見ると<br/>きに公開されます。詳細</li> </ul> | - |        |

(5) 名と姓を変更して「保存」をクリックします。(※姓はなくても大丈夫です。)

| ← 名前                                                                       |          |             |       |
|----------------------------------------------------------------------------|----------|-------------|-------|
| 名前を変更すると Google アカウント全体に反映されます。詳細                                          |          | / <b></b> • | ①変更   |
| TEST                                                                       |          |             |       |
| 姓                                                                          |          |             |       |
| 名前を公開するユーザー                                                                |          |             |       |
| 2、この情報は、他のユーザーがあなたに連絡するときや<br>Google サービスであなたが作成したコンテンツを見ると<br>きに公開されます。詳細 | /        |             | ②クリック |
|                                                                            | キャンセル 保存 |             |       |